## Registar Ponto com Digital

Quem faz? Servidor

No Terminal de Ponto:

1.

## Informe a Matrícula

Informe seu **Prontuário** (ex. SP31415X) ou matrícula SIAPE e **pressione ENTER** 2.

Leia Digital

Posicione a sua digital no leitor

**Pressione levemente o dedo e o retire.** Não é necessário permanecer com o dedo posicionado no leitor.

3.

## Pronto!

Caso tenha registrado com sucesso apresentará uma mensagem indicativa. Se não, tente novamente.

Registar Ponto com Dig... | Manuais IFSP

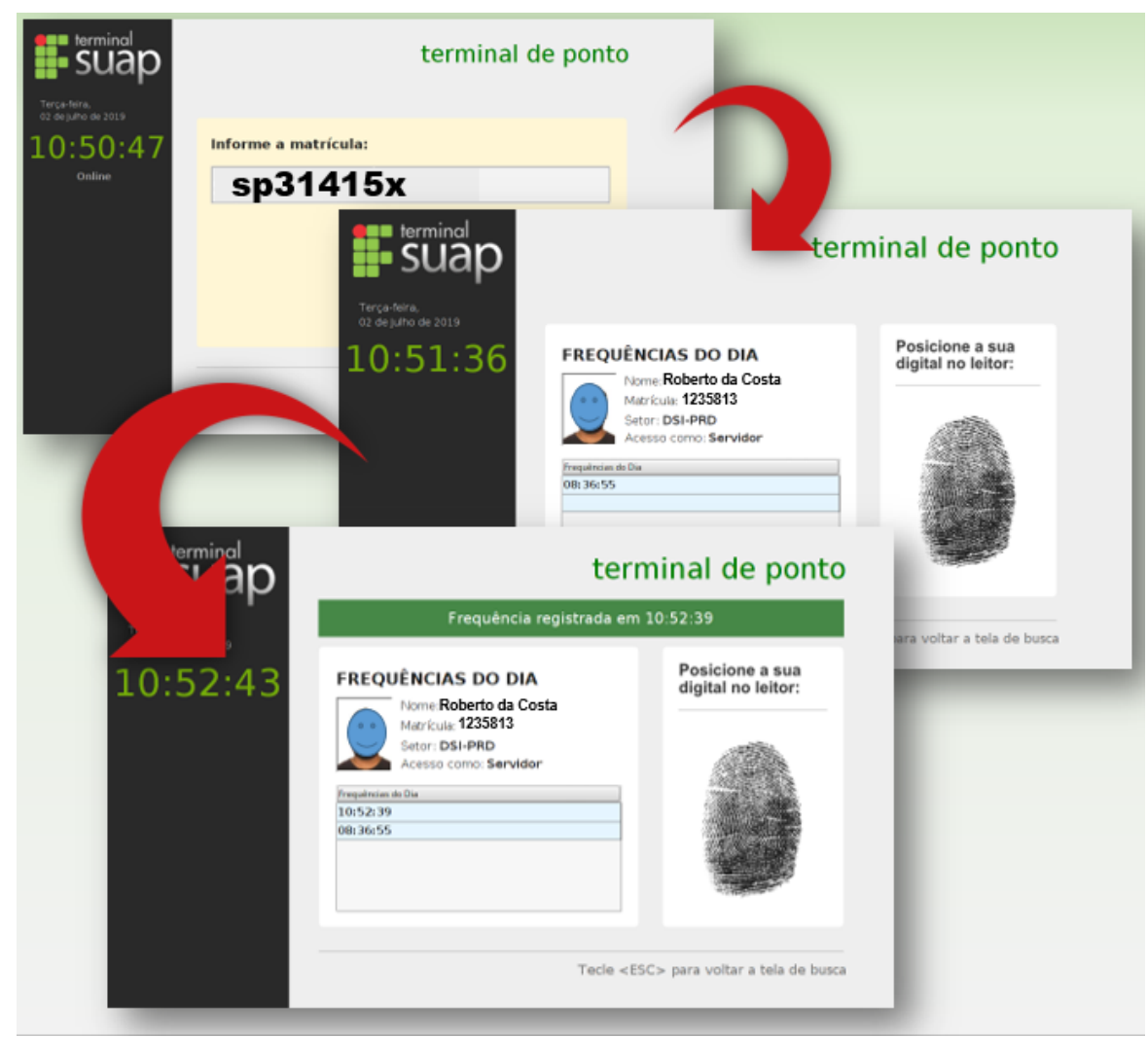